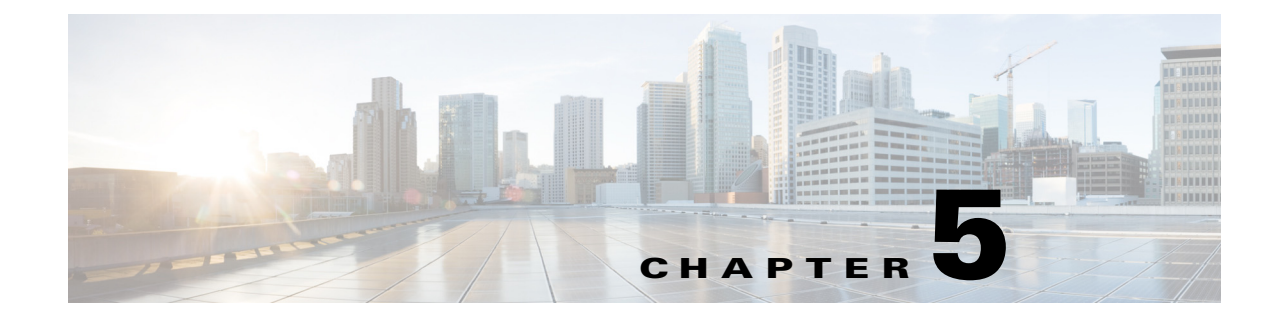

# **VAS Configuration Example**

Revised: December 23, 2013, OL-30605-01

## **Configuration Examples for VAS**

Following is an example illustrating the steps in configuring VAS traffic forwarding, first on the SCE platform and then from the SCA BB Console. This example shows how to configure one VAS group. This group will forward traffic to VAS servers for content filtering.

### **Configuring the SCE Platform**

In configuring the SCE platform for VAS traffic forwarding, the purpose of the traffic forwarding is irrelevant. It is only necessary to know how many servers there are, how many server groups, and which servers should be assigned to which groups.

|        | Command                                                                                                    | Purpose                                                                                       |  |
|--------|----------------------------------------------------------------------------------------------------|-----------------------------------------------------------------------------------------------|--|
| Step 1 | enable 15                                                                                                    | Access the root level to configure the pseudo IP address.                                     |  |
| Step 2 | configure<br>interface range GigabitEthernet 3/0/0-1                                                                                                  | Enter Gigabit Ethernet Interface configuration mode for the relevant range of GBE interfaces. |  |
| Step 3 | pseudo-ip 1.1.1.1 255.255.255.252                                                                                                    | Configure the pseudo IP address for the health check.                                         |  |
| Step 4 | exit                                                                                                    | Enter Interface Linecard configuration mode.                                                  |  |
|        | interface linecard 0                                                                                                    |                                                                                               |  |
| Step 5 | shutdown                                                                                                    | Shutdown the line card when configuring VAS servers and groups.                               |  |
| Step 6 | VAS-traffic-forwarding                                                                                                    | Set the SCE platform to forward VAS traffic (enable VAS traffic forwarding).                  |  |
| Step 7 | VAS-traffic-forwarding traffic-link link-0                                                                                                    | Set the VAS traffic forwarding link to link-0.                                                |  |
| Step 8 | VAS-traffic-forwarding VAS server-id 0 VLAN 600<br>VAS-traffic-forwarding VAS server-id 1 VLAN 601<br>VAS-traffic-forwarding VAS server-id 2 VLAN 602 | Assign VAS servers 0 to 2 to VLAN 600 to 602 respectively.                                    |  |

|         | Command                                                                                                    | Purpose                                                                         |
|---------|----------------------------------------------------------------------------------------------------|---------------------------------------------------------------------------------|
| Step 9  | VAS-traffic-forwarding VAS server-group 0 server-id 0<br>VAS-traffic-forwarding VAS server-group 0 server-id 1<br>VAS-traffic-forwarding VAS server-group 0 server-id 2 | Map VAS servers to server group 0, allowing server redundancy within the group. |
| Step 10 | VAS-traffic-forwarding VAS server-id 0 health-check<br>UDP ports source 63154 destination 63155                                                                         | Define UDP ports for health check on VAS servers.                               |
|         | VAS-traffic-forwarding VAS server-id 1 health-check<br>UDP ports source 63156 destination 63157                                                                         |                                                                                 |
|         | VAS-traffic-forwarding VAS server-id 2 health-check<br>UDP ports source 63158 destination 63159                                                                         |                                                                                 |
| Step 11 | VAS-traffic-forwarding VAS server-group 0 failure<br>minimum-active-servers 2                                                                                           | Configure the minimum number of servers required.                               |
| Step 12 | VAS-traffic-forwarding VAS server-group 0 failure action block                                                                                                    | Configure the failure action to "block".                                        |
| Step 13 | no shutdown                                                                                                    | Restart the line card.                                                          |

### **Configuring the SCA BB Application for VAS Traffic Forwarding**

After the SCE platform has been configured, open the SCA BB console to configure VAS traffic forwarding in the SCA BB application. While configuring the SCA BB application for VAS traffic forwarding, the purpose of the traffic forwarding is relevant. So, assign meaningful names to the VAS server groups and traffic forwarding tables.

This example illustrates how to configure the SCA BB application to forward traffic for content filtering. The VAS server group and the traffic forwarding table are both named 'Content Filtering'. A package is created, named 'VAS Package', and the Content Filtering table is assigned to that package.

See Chapter 3, "Configuring the SCA BB Application to Support VAS Traffic Forwarding" for a full description of the steps provided in this section.

To configure VAS traffic forwarding in the SCA BB application, complete the following steps:

- **Step 1** Enable VAS in SCA BB.
- **Step 2** Rename the VAS server group to "Content Filtering".

| ¥ VAS Settings                                                                                                    |                                  |  |  |  |
|----------------------------------------------------------------------------------------------------|----------------------------------|--|--|--|
| Select Vas Mode:                                                                                                    |                                  |  |  |  |
| C Enable Traffic Mirroring                                                                                                    |                                  |  |  |  |
|                                                                                                    |                                  |  |  |  |
| Enable Traffic Forwarding                                                                                                    |                                  |  |  |  |
| Traffic Mirroring Groups Traffic Forwarding                                                                                                    | Groups Traffic Forwarding Tables |  |  |  |
| Server Groups Table                                                                                                    |                                  |  |  |  |
| The Server Groups Table lists the names of VAS server groups. These names are used in VAS<br>traffic forwarding tables. A VAS server group is a collection of physical VAS servers that<br>provides the same service as configured in the SCE. |                                  |  |  |  |
| Server Group ID                                                                                                    | Server Group Name                |  |  |  |
| 0                                                                                                    | Content Filtering                |  |  |  |
| 1                                                                                                    | Server Group 1                   |  |  |  |
| 2                                                                                                    | Server Group 2                   |  |  |  |
| 3                                                                                                    | Server Group 3                   |  |  |  |
| τ<br>5                                                                                                    | Server Group 5                   |  |  |  |
| 6                                                                                                    | Server Group 6                   |  |  |  |
| 7                                                                                                    | Server Group 7                   |  |  |  |
|                                                                                                    |                                  |  |  |  |
| 0                                                                                                    | Close                            |  |  |  |

Figure 5-1 Renaming the Traffic Forwarding Group

**Step 3** Create and configure the "Content Filtering" VAS forwarding table.

I

| ₩ VAS Settings                                                               |                                                                                            |                                          |  |  |  |  |
|------------------------------------------------------------------------------|--------------------------------------------------------------------------------------------|------------------------------------------|--|--|--|--|
| Select Vas Mode:<br>Enable Traffic Mirroring<br>Enable Traffic Forwarding    |                                                                                            |                                          |  |  |  |  |
| Traffic Mirroring Groups Traffic Forwarding Groups Traffic Forwarding Tables |                                                                                            |                                          |  |  |  |  |
| Traffic Forwarding Tables                                                    | Table Parameters                                                                           |                                          |  |  |  |  |
| Content Filtering                                                            | Item Name: Content Filtering    IP Protocol TCP/UDP Port Range   TCP Port 80   All UDP N/A | Server Group<br>Content Filte<br>Content |  |  |  |  |
| 0                                                                            |                                                                                            | Close                                    |  |  |  |  |

Figure 5-2 Configuring the VAS Forwarding Table

Step 4 Create the "VAS Package" package and assign the "Content Filtering" VAS forwarding table to it.

| Package Settings for "VAS Package"                                                                                     |
|----------------------------------------------------------------------------------------------------|
| neral Quota Management Subscriber BW Controllers Advanced                                                              |
| Package Index                                                                                                    |
| Set the Index for this Package: 1                                                                                      |
| Parent Package                                                                                                    |
| Select Parent Package (for sharing usage counters): Default Package 🔽                                                  |
| Package Usage Counters                                                                                                 |
| A package can either be mapped to exclusive package usage counters, or share usage counters with its ancestor package. |
| Map this Package to exclusive package usage counters                                                                   |
| Package usage counter name for this package: VAS Package Counter                                                       |
| Counter Index: 1                                                                                                    |
|                                                                                                    |
|                                                                                                    |
|                                                                                                    |
|                                                                                                    |
| Lalendar                                                                                                    |
| Select Calendar for this Package: Default Calendar 💟                                                                   |
| /AS Traffic Forwarding Table                                                                                           |
| Select Traffic Forwarding Table for this Package: Content Filtering 💙                                                  |
|                                                                                                    |
|                                                                                                    |

#### Figure 5-3 Assigning the VAS Forwarding Table to a Package

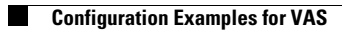